## Anleitung zur Einrichtung eines Emailkontos in Mozilla Thunderbird

Öffnen Sie das Programm und wählen Sie

Datei >> Neu >> Konto

| Konten-Assistent                                                                                                    | × |
|----------------------------------------------------------------------------------------------------|---|
| Neues Konto einrichten                                                                                                    |   |
| Um Nachrichten empfängen zu können, müssen Sie zuerst ein Konto anlegen.<br>Dieser Assistent sammelt die Informationen, die notwendig sind, um ein neues E-Mail- oder<br>Newsgruppen-Konto einzurichten. Wenn Sie die abgefragten Daten nicht kennen,<br>kontaktieren Sie bitte Ihren Systemadministrator oder Internet Service Provider.<br>Wählen Sie den Konten-Typ, den Sie einrichten wollen: |   |
| <ul> <li>E-Mail-Konto</li> <li>RS5 News &amp; Blogs</li> <li>Newsgruppen-Konto</li> </ul>                                                                                                    |   |
| < Zurück Weiter > Abbrechen                                                                                                    | ) |

wählen Sie *Email-Konto >> Weiter* 

| Konten-Assistent                     |                                                                                                    | X  |
|--------------------------------------|----------------------------------------------------------------------------------------------------|----|
| Identität                            |                                                                                                    |    |
| Diese Informatio                     | nen erhalten Empfänger Ihrer Nachrichten.                                                                                 |    |
| Geben Sie den N<br>(zum Beispiel "He | amen an, der im "Von"-Feld Ihrer versendeten Nachrichten erscheinen soll<br>«mann Maier").                                |    |
| Ihr <u>N</u> ame:                    | Markus Mustermann                                                                                                    |    |
| Geben Sie Ihre E<br>Ihnen Nachrichte | -Mail-Adresse an. Diese Adresse ist jene, die andere verwenden, um<br>n zu senden. (Zum Beispiel "benutzer@beispiel.de".) |    |
| E-Mail-Adresse;                      | mustermann@mustermann.de                                                                                                  |    |
|                                      |                                                                                                    |    |
|                                      |                                                                                                    |    |
|                                      |                                                                                                    |    |
|                                      |                                                                                                    |    |
|                                      | < Zurück Weiter > Abbreche                                                                                                | en |

Tragen Sie Ihren Namen und die im Confixx eingerichtete Emailaddresse ein. Klicken Sie auf *Weiter* 

| Jinen-Assistern                                       |                                                                                                    | J.        |
|-------------------------------------------------------|----------------------------------------------------------------------------------------------------|-----------|
| erver-Informationen                                   |                                                                                                    |           |
| Wählen Sie den Typ Ihre:                              | s Posteingang-Server.                                                                                 |           |
| 💿 POP 🔿 IMAP                                          |                                                                                                    |           |
| Geben Sie den Posteinga                               | ng-Server ein (zum Beispiel "mail.beispiel.de").                                                      |           |
| Post <u>e</u> ingang-Server:                          | mail,ihredomain.de                                                                                    |           |
| Deaktivieren Sie diese Op<br>eigenem Posteingang zu   | ition, um für dieses Konto eine separate Ordner-Hierachie mit<br>erhalten.                            | <         |
| 🔽 Globaler Posteingang                                | g (im Lokalen Konto)                                                                                  |           |
| Ihr bestehender Postaus<br>Einstellung bei Bedarf spä | gang-Server (SMTP) "ssl.lastflood.net" wird verwendet.<br>äter ändern über "Konten" im "Extras" Menü. |           |
|                                                       |                                                                                                    |           |
|                                                       |                                                                                                    |           |
|                                                       |                                                                                                    |           |
|                                                       |                                                                                                    |           |
|                                                       |                                                                                                    | MARCH AND |

Wählen Sie POP3 oder IMAP, je nachdem was Ihr Paket unterstützt

Tragen Sie als Posteingangsserver **mail.ihredomain.de** ein, wobei **ihredomain.de** durch die bei uns registrierte Domain zu ersetzen ist.

Wählen Sie Globaler Posteingang ab sofern Sie bereits weitere Konten eingerichtet haben.

Klicken Sie auf Weiter.

Tragen Sie nun den Kontonamen ein den Sie im Confixx angelgt haben.

| Konten-Assistent                                                           |                                                                             |
|----------------------------------------------------------------------------|-----------------------------------------------------------------------------|
| Posteingang-Server Benutzername                                            |                                                                             |
| Geben Sie den Benutzernamen ein, d<br>Beispiel "hmaier").                  | er Ihnen vom E-Mail-Provider gegeben wurde (zum                             |
| Posteingang-Server <u>B</u> enutzername:                                   | webXXXpX                                                                    |
| Ihr Postausgang-Server (SMTP) Benu<br>Einstellung bei Bedarf später ändern | ıtzername "lf0000060000" wird verwendet.<br>über "Konten" im "Extras" Menü. |
|                                                                            | < Zurück Weiter > Abbrechen                                                 |

Klicken Sie auf weiter.

Im folgenden Fenster können Sie nun eine Konto-Bezeichnung frei wählen.

| Konten-Assistent                                                                  |                                                                                                    |    |
|-----------------------------------------------------------------------------------|----------------------------------------------------------------------------------------------------|----|
| Konten-Bezeichnung                                                                |                                                                                                    |    |
| Geben Sie eine Bezeich<br>soll (zum Beispiel "Arbe<br><u>K</u> onten-Bezeichnung: | nnung für das Konto ein, mit der das Konto im Programm erscheinen<br>its-Konto", "Privat-Konto" oder "News-Konto").<br>Greatnet Email |    |
|                                                                                   |                                                                                                    |    |
|                                                                                   | < Zurück Weiter > Abbreche                                                                                                    | n) |

Klicken Sie auf Weiter.

Deaktivieren Sie das Feld "Nachrichten jetzt herunterladen"

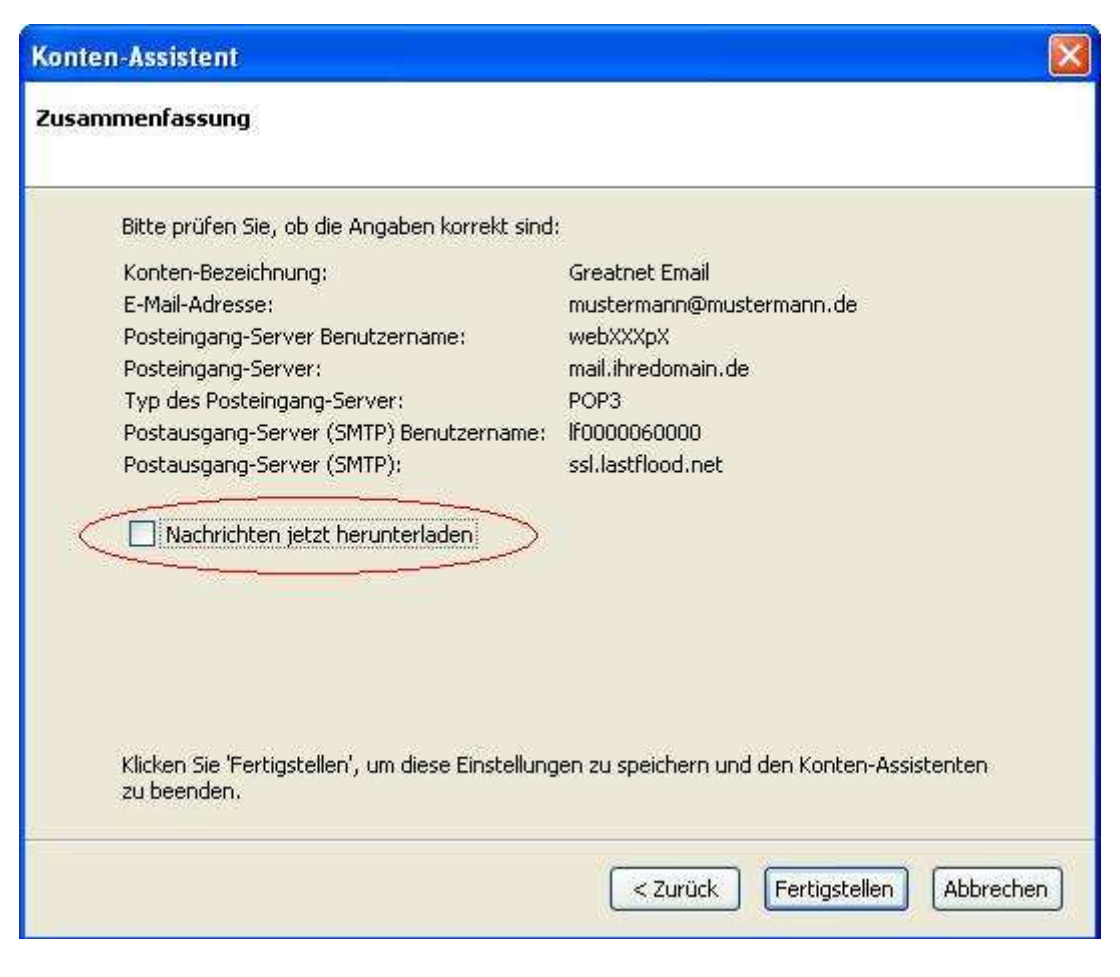

Klicken Sie auf *Fertigstellen* Die Einrichtung ist nun abgeschlossen. Öffnenn Sie *Extras >> Konten* und klicken Sie auf *Postausgangs-Server*.

| onten                                                                                                |                                                                                                    |
|----------------------------------------------------------------------------------------------------|----------------------------------------------------------------------------------------------------|
| 🖻 Greatnet Email<br>- Server-Einstellungen                                                           | Postausgang-Server (SMTP)                                                                                                    |
| Kopien und Ordner<br>Verfassen & Adressieren<br>Speicherplatz<br>Empfangsbestätigungen<br>Sicherheit | Konfigurieren Sie hier die Postausgang-Server (SMTP): Der hier gezeigte Server wird als<br>"Standard" verwendet, falls Sie den einzelnen Konten keinen anderen SMTP-Server<br>zugeordnet haben. Bei den meisten deutschen E-Mail-Providern ist es aber notwendig den<br>richtigen zugehörigen SMTP-Server inkl. korrektem Benutzernamen zuzuordnen. Sie können<br>alle weiteren SMTP-Server über den Button "Weitere SMTP" konfigurieren.                                                                                                    |
| Lokale Ordner                                                                                        | Server: mail.ihredomain.de Port: 25 Standard: 25                                                                                                    |
| Postausyang-perver (pmin)                                                                            | Benutzername und Passwort verwenden                                                                                                    |
|                                                                                                    | Benutzername: webXXXpX                                                                                                    |
|                                                                                                    | worde Duite The second second se |
| Konto <u>h</u> inzufügen,                                                                            | ]                                                                                                    |
| Als Standard <u>f</u> estlegen                                                                       |                                                                                                    |
| Konto entfe <u>r</u> nen                                                                             |                                                                                                    |
|                                                                                                    | OK Abbrechen                                                                                                    |

Aktivieren Sie *Benutzername und Passwort verwenden* und tragen Sie Ihren Benutzernamen wir für den Posteingangsserver ein.

Die Sichere Verbindung wird nicht verwendet.

Klicken Sie auf Ok.

Klicken Sie nun auf "*Abrufen*" und geben Sie das Kennwort für Ihr Postfach an. Dieses können Sie nun *mit dem Passwortmanager speichern*.